# Web Print via slc.me

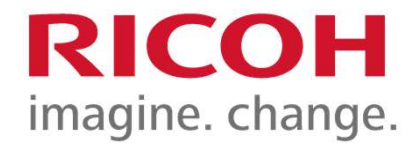

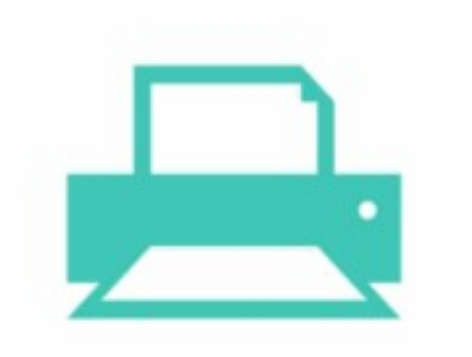

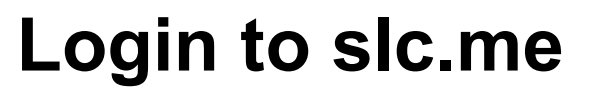

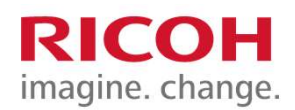

Web Print enables printing from user-owned devices without the need to install printer drivers. Users can upload print jobs using a PC or mobile device via web browser.

**STEP 1:** Launch a Web browser and go to: <u>https://slc.me</u>

**STEP 2:** Enter your SLC email address and select **Next** 

**STEP 3:** Enter your SLC password and select **Sign In** 

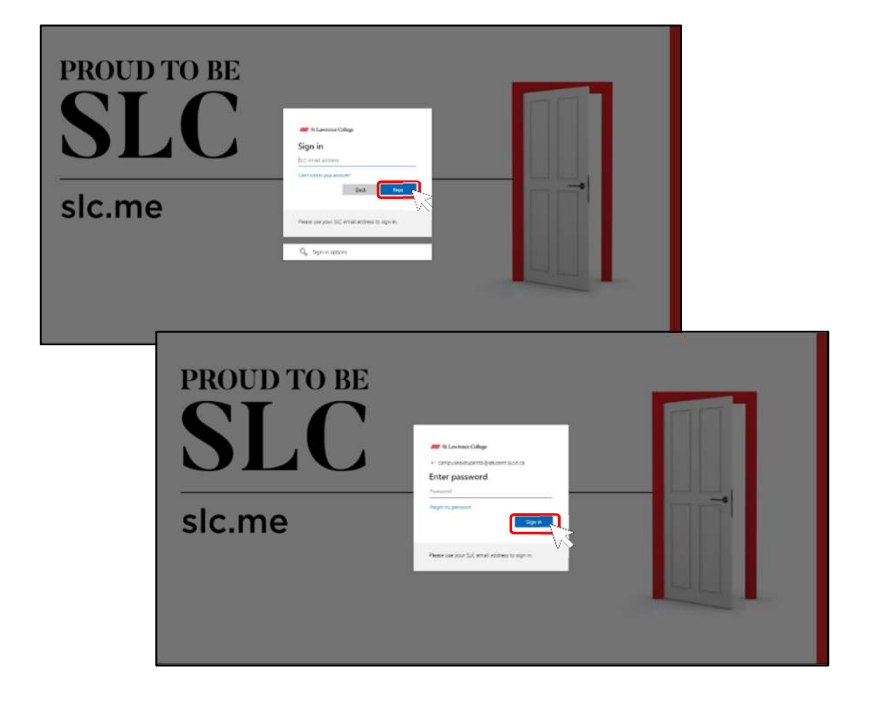

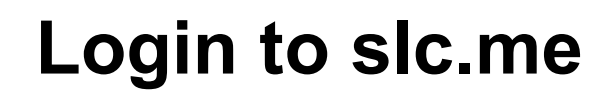

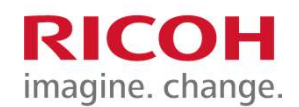

#### **STEP 4**: Once logged in select the **College Services tab** and then **Print Services**.

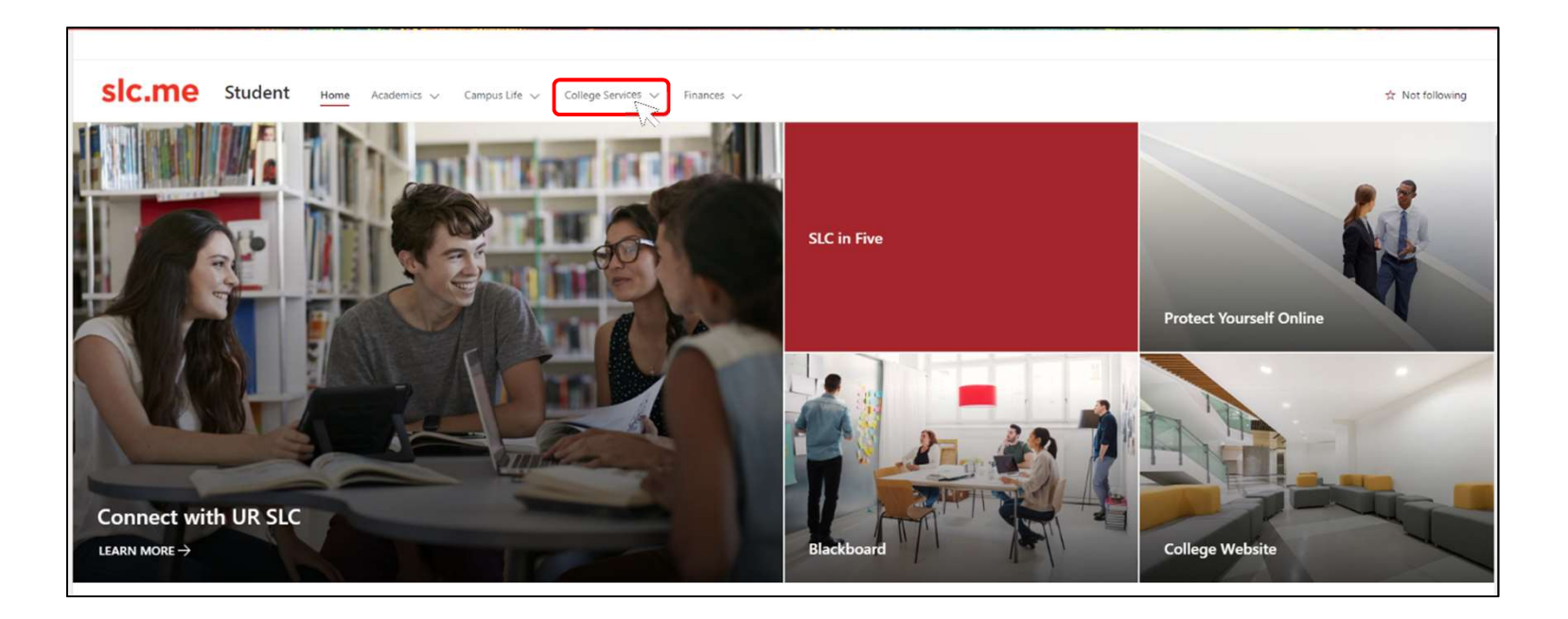

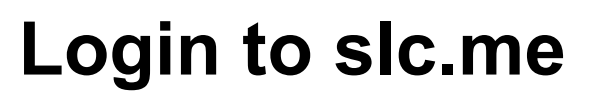

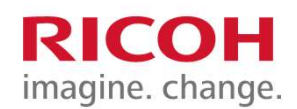

## **STEP 5:** Users will be presented with a screen similar to below. Click the <u>https://print.slc.me/user</u> link

| Printing Services                                                                                                    |  |  |  |  |  |  |  |
|----------------------------------------------------------------------------------------------------|--|--|--|--|--|--|--|
| SLC offers the following Print Services to students using a platform called PaperCut:                                                                                                    |  |  |  |  |  |  |  |
| <ul> <li>Print, scan, and copy at any one of the multi-function printers (MFD's) across campus</li> <li>Scan to your OneDrive</li> <li>Check your print quota balance</li> <li>Purchase additional print quota online</li> <li>Submit print jobs from your own device remotely (with swipe/pickup when you arrive on campus)</li> </ul> |  |  |  |  |  |  |  |
| Click here to access these services: <u>https://print.slc.me/user</u>                                                                                                    |  |  |  |  |  |  |  |

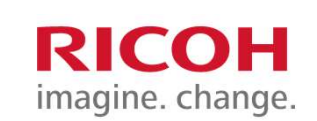

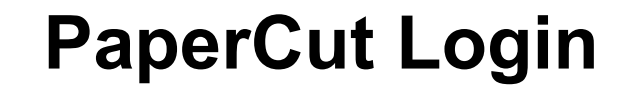

**STEP 6**: Select **Sign in with Microsoft** and enter in your SLC credentials.

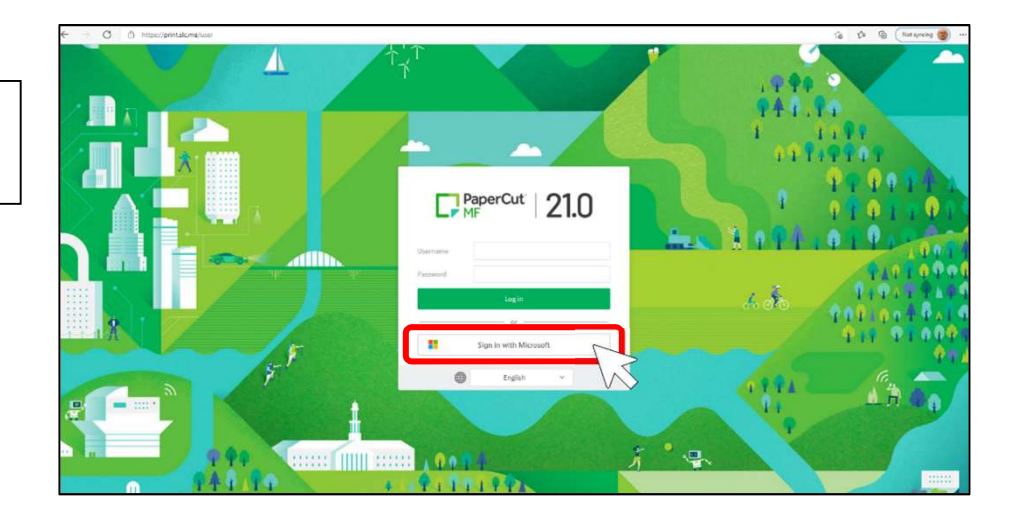

#### Navigate to Web Print

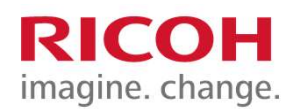

Once logged, users will be presented with a **Summary** screen. **STEP 7:** Select **Web Print** from the navigation options along the left side.

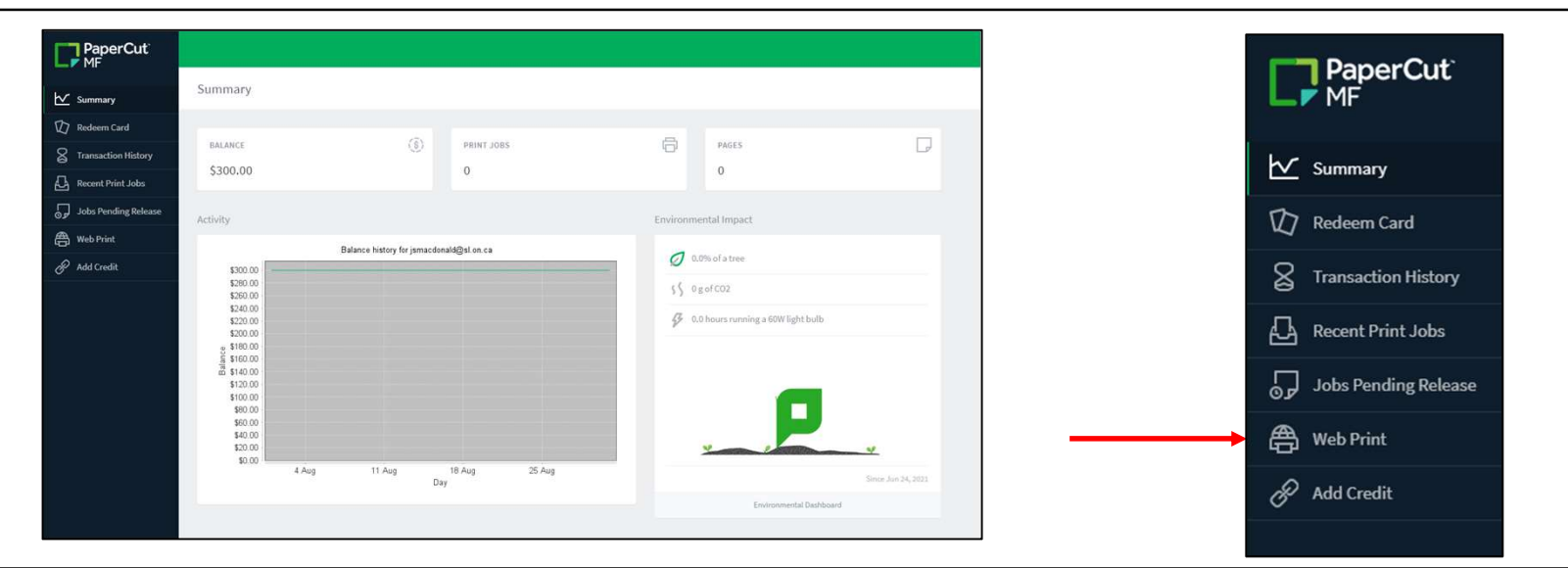

The **Web Print** screen allows users to upload documents from user-owned devices for printing without the need to install a print driver. Users can upload print jobs using a PC or mobile device via web browser.

#### **Using Web Print**

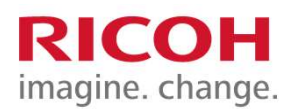

**STEP 8:** Select the desired Web Print Driver to use, **Black and White** or **Colour**. **STEP 9:** Select **2.Print Options and Account Selection** button to advance to the next step.

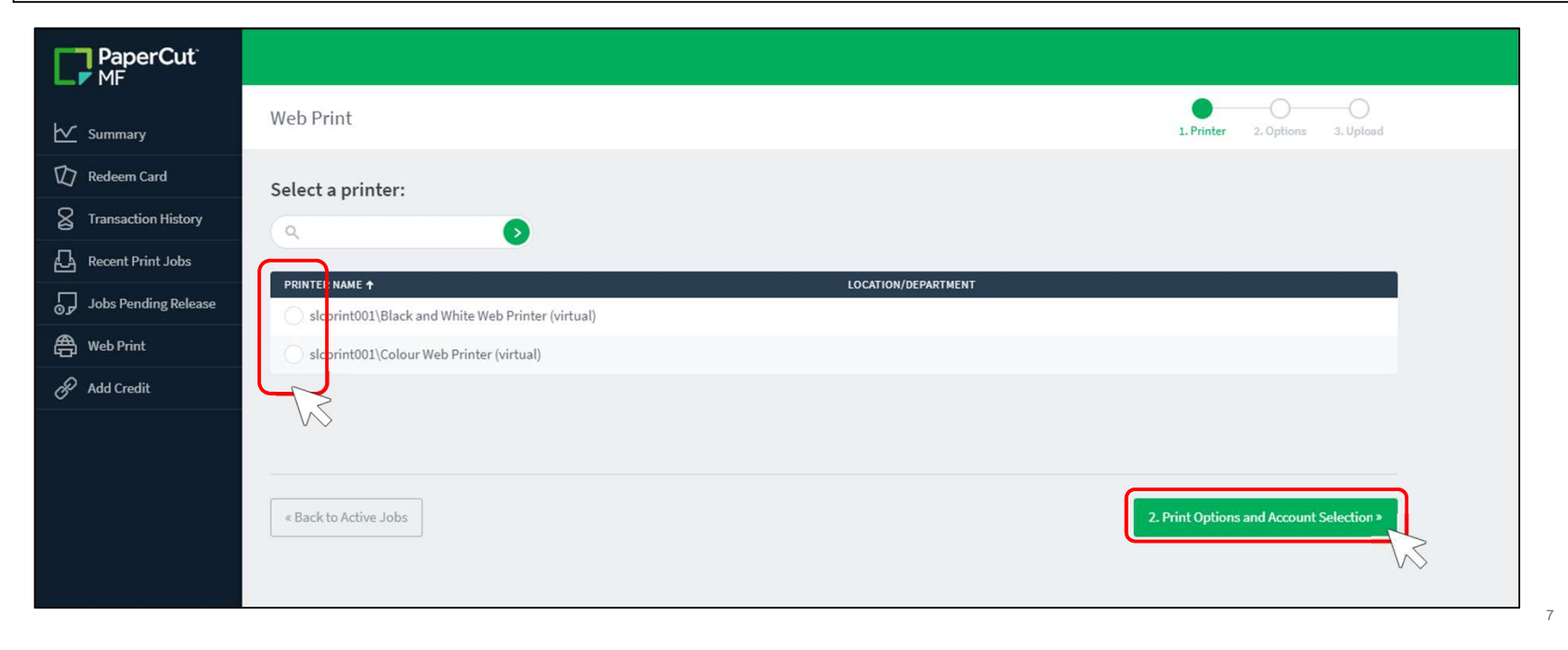

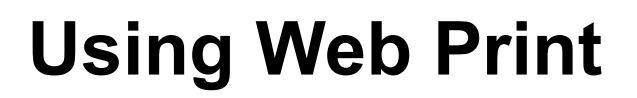

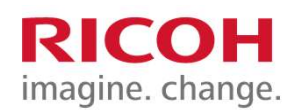

**STEP 10:** Users can adjust the number of copies of the print job via the **Copies** box. Select **3.Upload Documents** to continue.

| PaperCut <sup>®</sup> |                        |        |                                 |
|-----------------------|------------------------|--------|---------------------------------|
| Summary               | Web Print              |        | 1. Printer 2. Options 3. Upload |
| Redeem Card           |                        | Copies |                                 |
| S Transaction History | Options                | 1      |                                 |
| Recent Print Jobs     |                        |        |                                 |
| Jobs Pending Release  |                        |        |                                 |
| Heb Print             | « 1. Printer Selection |        | 3. Upload Documents >           |
| Add Credit            |                        |        |                                 |
|                       |                        |        | VV                              |

### **Using Web Print**

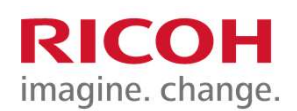

**STEP 11:** Drag files onto drop area or press **Upload from computer** and select the files to print.

**STEP 12:** Select **Upload & Complete** once all documents have been uploaded.

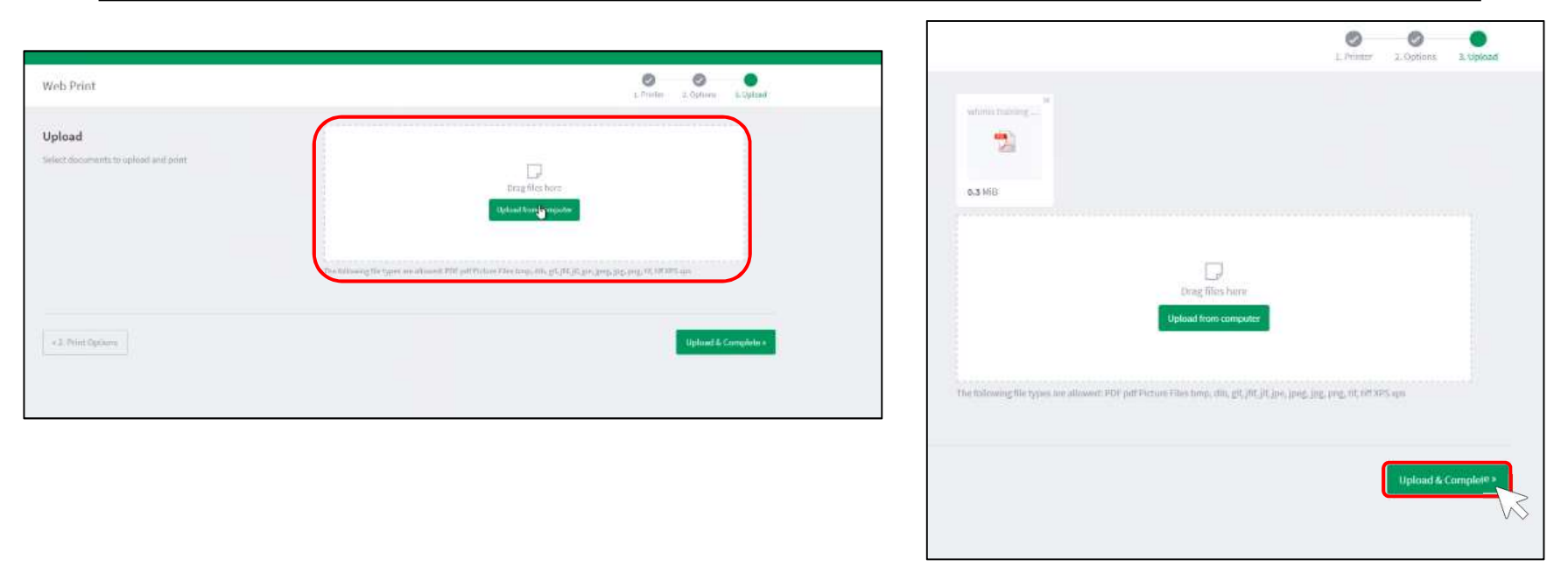

#### **Using Web Print**

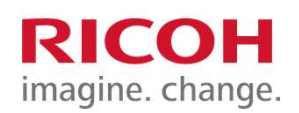

**STEP 13:** All selected documents will now be held in queue and will available for release/print.

| PaperCut <sup>®</sup> |                                                                                                    |                                         |                            |       |        |                 | testuser w |  |
|-----------------------|----------------------------------------------------------------------------------------------------|-----------------------------------------|----------------------------|-------|--------|-----------------|------------|--|
| Summary               | Web Print                                                                                                    |                                         |                            |       |        |                 |            |  |
| Redeem Card           | Web Print is a service to enable printing for laptop, wireless and unauthenticated users without the need to install print drivers. To upload a document for printing, click Submit a Job below. |                                         |                            |       |        |                 |            |  |
| Transaction History   | Submit a Job +                                                                                                    |                                         |                            |       |        |                 |            |  |
| Recent Print Jobs     | SUBNIT TIME                                                                                                    | PRINTER                                 | DOCUMENT NAME              | WAGES | COST   | 576705          |            |  |
| Jobs Pending Release  | .A.r.R, 2071 12:51:56<br>PW                                                                                                    | aleprint001(SEC Multifunction<br>Device | whmis training<br>cert.pdf | 1     | \$0.10 | Held in a queue |            |  |
| 🖨 Web Print           |                                                                                                    |                                         |                            |       |        |                 |            |  |
| Add Credit            |                                                                                                    |                                         |                            |       |        |                 |            |  |
|                       |                                                                                                    |                                         |                            |       |        |                 |            |  |
|                       |                                                                                                    |                                         |                            |       |        |                 |            |  |